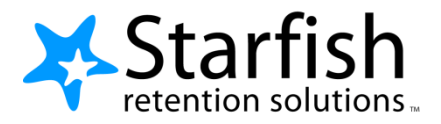

# Getting Started Guide Faculty & Staff

### Welcome to Starfish®

Starfish gives you a convenient way to keep track of your students – raising flags when you observe a pattern of behavior that concerns you, ensuring that the people on campus who can intervene are aware. It also allows your students to easily book an appointment with you or someone else who can help.

Getting started is easy. Accessible through your existing systems (often your Learning Management or Student Information system) Starfish will automatically display all students that you have been assigned or are enrolled in your courses.

You can access Starfish in Canvas. If you do not have a Canvas account, use the following link for instructions: <u>http://www.ccp.edu/academic-offerings/online-learning/online-learning-support</u>

From there, you can raise flags about students, review flags that have been raised about your students, and provide additional information

### This guide will help you:

- Setup your Profile
- Respond to a Progress Survey
- Raise a Flag Manually
- Get more Detail about Students

## Setup your Profile

Some of your profile, such as your contact information, is imported from your LMS or SIS.

1. Click on your name in the Top Navigation bar and select the **Institutional Profile** tab.

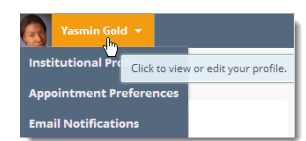

2. Help students put a face to your name by using the **Upload Photo** link beneath your existing photo or placeholder to upload a photo.

Please fill out as much of your profile as possible; students will see this information.

Browse to a photo file (.jpg, .png, or .gif), and then click the **Upload Now** button to update your photo.

 Edit your Contact Information. At CCP, we do not offer an alternate email.

|              | Yasmi           | in Gold 📖           | ast Login: 1:10 PM April 29, | 2014]                     |                |
|--------------|-----------------|---------------------|------------------------------|---------------------------|----------------|
|              | Login Page      | Default Login Page  |                              | ~                         |                |
| 1111         | Login:          | yasminG             | Institution Email: y         | asmin@starfishsollege.edu |                |
| - 0          | Phone 703-      | 555-1212            | Alternate schm<br>Email      | idt_patty@hotmail.com     | mobile Users 🕜 |
|              | mobile          |                     | Send my corresponde          | nce to:                   |                |
| 8 200        | Video<br>Phone  |                     | O Institution Email          | ) Alternate Email 💿 Both  |                |
| Upload Photo | Time zone       | (GMT-05:00) Eastern | Time                         | ~                         |                |
|              | 🗌 Display all t | ime zones           |                              |                           |                |
|              |                 |                     |                              |                           |                |

4. Double check that the **Time zone** selected matches your time zone.

#### 5. For General

Overview, provide information about how you can help students if they visit your office and for My Biography section to let students know

a bit more about you. You can include your educational background, work experience, areas of research and study, or any other information that would be relevant to others on campus. Students are more likely to reach out to you if they know a little about you.

6. Click the **Submit** button to save your changes.

## Respond to a Progress Survey for students in your courses (Faculty)

Starfish Connect is a tool to raise academic early alert flags, give kudos and make referrals to campus services. Progress surveys will be sent out at the 20% point in the term. Starfish Connect is <u>not used to</u> <u>report 20% attendance or mid-term grades</u>. **20% attendance and mid-term grades are reported in** Banner. You will receive an email reminder when there is a new progress survey for you to complete. Each individual survey presents a student roster for one course section on which you can raise flags.

Appointments -

Students 👻

🔞 Add Office Hours 🛛 🎁 Add Appointment 🛛 📸 Add Group Session 🛛 🎢 Scheduling Wizard

•

Enter comments here

•

✓

Outstanding Progress Surveys: Basic Composition (ENGL111.04.201403) Midterm Results Survey, more...

X

Albright, Randi 6

9931543SF

Nicehen, Emilio 9931519SF Ranlett, Becca 9931531SF

9931534SF

Required fields

Robwoll, Phillip

Edwlend, Pan 9931540SF

Keilovd, Mackenize 9931528SF Home

 Select the progress survey link on your Starfish Home page to go the Progress Surveys tab. (only visible when you have active surveys).

> The selected survey opens, listing your students on the left, and items you may raise across the top.

 Check the box for each desired item/ student combination.

> Click the comments icon (<sup>CC</sup>) to open a text box for your notes.

Click the information icon (1) associated with an item to verify whether or not the student can view the flag and related comments.

| In danger of failing 🍳 | Poor Academic Performance          | Visit Advising Cente |
|------------------------|------------------------------------|----------------------|
|                        | when a student is in danger of f   | ailing after 4       |
|                        | * This flag is visible to the stud | ent 🗌                |

- Click the Submit button only when you are finished providing feedback. The items you selected will be raised on your students when you submit the survey.
- Important: Once you have submitted the survey you will not have an opportunity to add to or undo the items you raised. Use the **Save Draft** option if you aren't ready to submit your survey.

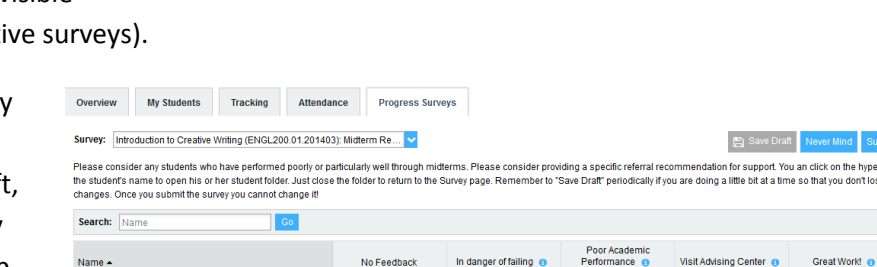

Displaying 8 Studer

nd

🖺 Save Draft

Q

Search for Student:

#### Notes:

You may be asked to submit more than one course survey if more than one of your courses has been included in the survey plan for your institution. They will be listed in the drop-down menu on the Progress Surveys tab.

### Raise a Flag on one of your students (Faculty)

R

Progress surveys will be sent at the 20% point of the term but you may raise a flag, give a kudo or make a referral at any time manually. When you have a concern with a particular student, use Starfish Connect to communicate your observations. The appropriate individuals will be automatically notified when you save the item.

- 1. Click on the Students navigation item to see your list of students.
- 2. Find the desired student by typing the name into the Search box.
- 3. Click on the student's name to bring up the Student Folder.
- 4. Click the Flag button.

A list of flags that you have permission to raise on this student is displayed.

- 5. Select the desired Flag from list.
- 6. If relevant, select a course the Course Context, drop d list, and enter notes in the Comment box.
- 7. Click the Save button.

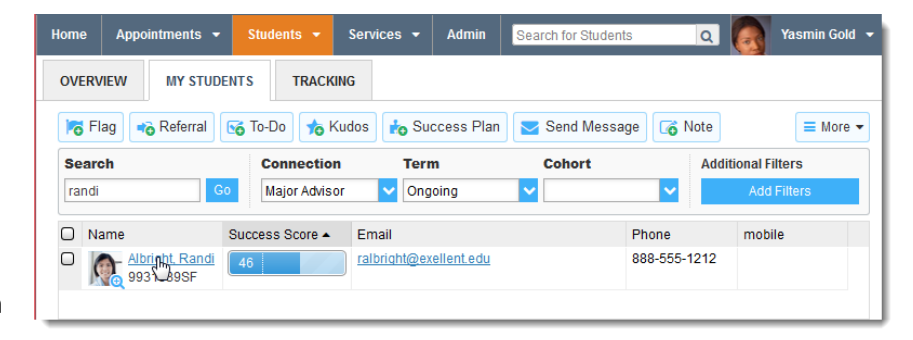

© 2013, 2014 Starfish Retention So

#### **Notes:**

You may use the same process to give a **Kudo** to a student or to make a **Referral** to campus support services.

The **Permissions** area lists roles that have permission to view the selected flag and the notes you include in the **Comment** box.

| Flags                    | Kudos                            | Referrals      |
|--------------------------|----------------------------------|----------------|
| Attendance Concern       | Keep up the good work            | Counseling*    |
| Missing/late assignments | Showing improvement              | Learning Lab** |
| Low quiz/test grades     | Outstanding Academic Performance | Advising       |
| General concern          |                                  | Financial Aid  |
| In Danger of Failing     |                                  | Library        |

\*There are three options for referrals to Counseling: Career/Transfer, Emotional/Personal, and Academic/Classroom Concerns. Please choose the one that seems most appropriate.

\*\*There are five options for referrals to the Learning Lab: General Learning Lab, CIS, Math/Business, Reading/Writing, and Science

In Danger of Failing, Showing improvement and Outstanding Academic Performance will not appear on 20% progress surveys; however, these flags can be raised manually at any time. 50% point in the term is the recommended time to raise the In Danger of Failing flag.

When referrals are made, students will receive both an email from you indicating that you have made a referral and an automated email from the relevant campus support service office indicating that they have received a referral and encouraging the student to visit. Efforts will also be made to reach out to students beyond the automated email. In the event a referral to counseling is of an emergency nature, please contact the Counseling Center immediately. If time or the situation permits, a referral can be entered into Starfish. Do not use Starfish Connect to communicate the following: Serious behavior disruption (use the behavior reporting form in MyCCP>Employee>Administrative Forms and Links) or concerns about disabilities (call the Center on Disability).

## Frequently Asked questions

### How do I get more detail on a student?

Click the hyperlink associated with the student's name wherever you find it to reach the **Student Folder**. (E.g. in the student list, on an appointment or in a progress survey).

| Home  | Appointments 👻                                                                                                    | Students 👻      | Services 👻   | Admin      | Search for Students | Q          | Yasmin Gold   |
|-------|----------------------------------------------------------------------------------------------------|-----------------|--------------|------------|---------------------|------------|---------------|
| OVERV | OVERVIEW MY STUDENTS TRACKING                                                                                                    |                 |              |            |                     |            |               |
| FI 😽  | Image: Transmission of the state of the state of the |                 |              |            |                     |            |               |
| Searc | sh                                                                                                    | Connectio       | n Terr       | n          | Cohort              | Additi     | ional Filters |
| randi | Go                                                                                                    | Major Advis     | or 🔽 Ong     | oing       | <b>~</b>            | ~          | Add Filters   |
|       | ame                                                                                                    | Success Score 🔺 | Email        |            | Ph                  | one        | mobile        |
|       | Albright, Randi<br>993 SegsF                                                                                                    | 46              | ralbright@ex | ellent.edu | 88                  | 8-555-1212 |               |
|       |                                                                                                    |                 |              |            |                     |            |               |

If you have additional questions or need technical assistance with Starfish Connect, please send an email to Starfishconnect@ccp.edu or go to the Starfish Connect Resource Webpage on the College's website.